# Micro-ordinateurs, informations, idées, trucs et astuces

# Utiliser un iPhone

Auteur : François CHAUSSON Date : 6 octobre 2012 Référence : Utiliser un iPhone.doc

#### <u>Table des matières</u>

| L'IPHONE<br>L'iPhone dans ce document | <b>3</b><br>3 |
|---------------------------------------|---------------|
| LA CARTE SIM                          | 4             |
| Insertion dans l'iPhone               | 4             |
| LE DESIMLOCKAGE                       | 5             |
| LE LANGAGE                            | 6             |
| Les boutons                           | 6             |
| Le bouton Home                        | 6             |
| Le bouton Home                        | 6             |
| Les modes                             | 6             |
| Le mode DFU                           | 6             |
| Les actions                           | 6             |
| Effacer contenus et réglages          | 6             |
| LA CONNEXION                          | 7             |
| Le câble                              | 7             |
| LES APPLICATIONS                      | 8             |
| L'accès                               | 8             |
| ITUNES                                | 9             |
| Installation                          | 9             |
| Utilisation                           | 9             |
| LA SYNCHRONISATION                    | 10            |
| Les contacts                          | 10            |
| Les photos                            | 10            |
| L'agenda                              | 11            |
| ANNEXES                               | 13            |
| Changement d'opérateur de téléphonie  | 13            |

# L'iPhone

Un premier sujet consiste à comprendre comment se servir d'un iPhone.

Un autre sujet intéressant est de trouver les moyens d'intégrer un iPhone dans un environnement Windows existant.

## L'iPhone dans ce document

L'iPhone utilisé ici est un 3G.

# La carte SIM

### Insertion dans l'iPhone

Par exemple, en passant de Orange à Free : <u>http://www.youtube.com/watch?gl=FR&v=yAoUYJ1i9zq</u>

Un simple trombone fait parfaitement l'affaire pour accéder à la carte SIM.

# Le desimlockage

D'après Wikipedia : « «L'iPhone est conçu pour empêcher l'utilisation du terminal tant qu'il n'a pas été activé chez l'un des opérateurs de téléphonie choisis par Apple. »

Au besoin, la demande de desimlockage doit être faite auprès de l'opérateur téléphonique.

# Le langage

#### Les boutons

Pour connaître leurs noms d'usage :

#### Le bouton Home

C'est le bouton au milieu en bas sur la façade.

#### Le bouton Home

C'est le bouton en haut à droite sur la tranche qui permet l'allumage / l'extinction.

Les modes

#### Le mode DFU

Pour y passer : <u>http://www.iphone3gsystem.fr/1346/tutorial-comment-mettre-son-iohone-en-</u> mode-dfu/

#### Les actions

#### Effacer contenus et réglages

« ça restera sur le même iOS et ça gardera le jailbreak. Mais tu perds musiques, photos, vidéos, applicatiosn, et les réglages d'un peu partout. »

Jamais faire cette opération sur un appareil jailbreake, sinon c'est la restauration.

## La connexion

## Le câble

La connexion de l'iPhone à un PC permet de :

- Recharger la batterie
- Transmettre des données, pour la synchronisation en particulier

#### <u>Remarques :</u>

• Certains câbles<sup>1</sup> permettent juste de recharger sans pouvoir transmettre

<sup>&</sup>lt;sup>1</sup> Vendus par Orange

Infos, idées, trucs et astuces

# Les Applications

# L'accès

L'accès à l'App Store demande :

- Identifiant Apple
- Mot de passe

même pour commander des Apps gratuites.

## iTunes

« **iTunes** est un logiciel propriétaire de lecture et de gestion de bibliothèque multimédia numérique distribué gratuitement par Apple. »<sup>2</sup>.

### Installation

Télécharger et installer le logiciel.

### Utilisation

Lancer iTunes et brancher l'iPhone<sup>3</sup> :

| Fichier Édition Présentation Co | ontrôles Store Avancé Aide iTunes                                               | - 0      |
|---------------------------------|---------------------------------------------------------------------------------|----------|
| • •                             |                                                                                 |          |
| BIBLIOTHÈQUE                    | Résumé Infos Apps Musique Films Séries TV Photos                                |          |
| 🎵 Musique                       |                                                                                 | -        |
| Films                           | iPhone                                                                          |          |
| Séries TV                       |                                                                                 |          |
| Radio                           |                                                                                 |          |
| STORE                           | Nom : Francois                                                                  |          |
| 📋 iTunes Store                  | Capacité : 14,46 Go                                                             |          |
| C ITunes Match                  | Version du logiciel : 4.2.1                                                     |          |
| çQ Ping                         | Numéro de série : 86831BNZ1R4                                                   |          |
| Téléchargements                 | Numéro de téléphone : 06 86 67 96 74                                            |          |
| APPAREILS                       |                                                                                 |          |
| 🔻 📋 Francois 🛛 😁 👄              |                                                                                 |          |
| J Musique                       | Manlan                                                                          |          |
| Films                           | Version                                                                         |          |
| Séries TV                       | Le loniriel de votre iPhone est à jour. iTunes lancera automatiquement une      |          |
| PARTAGÉS                        | Rechercher les mises à jour<br>nouvelle recherche de mise à jour le 02/10/2012. | - I      |
| Partage à domicile              |                                                                                 |          |
| GENIUS                          | Si vous rencontrez des problèmes avec votre iPhone, vous pouvez restaurer       |          |
| 88 Genius                       | Kestaurer ses réglages d'origine en cliquant sur Restaurer.                     |          |
| LISTES DE LECTURE               |                                                                                 |          |
| © iTunes DJ                     |                                                                                 |          |
| Ajouts récents                  | Options                                                                         | ٣        |
| 🕸 Années 90                     |                                                                                 |          |
| 章 Clips vidéo                   | Capacité                                                                        | roniser  |
| Les 25 plus écoutés             | 14,46 Go Autre Libre                                                            | - Comper |
| 🕸 Meilleur classement           | 0,19 Go 14,3 Go                                                                 |          |
| + >< 🗢 🖬                        |                                                                                 | 11       |

<sup>&</sup>lt;sup>2</sup> Wikipedia

<sup>&</sup>lt;sup>3</sup> Avec le câble

Infos, idées, trucs et astuces

## La synchronisation

#### Les contacts

Faire :

- Connecter l'iPhone au PC
- Dans iTunes, sélectionner l'iPhone, à gauche, pour faire apparaître une barre de menu
- Clic sur Infos
- Cocher la case Synchroniser les contacts avec
- Choisir le partenaire de synchronisation : Google
- Bouton *Configurer*

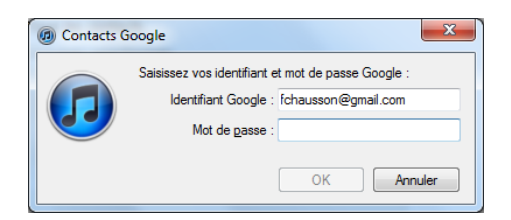

• Saisir les informations de connexion

Les contacts sont synchronisés avec *Google Contacts*<sup>4</sup> ; par exemple :

| Maman           | +3314504106         | 2 |
|-----------------|---------------------|---|
| maman           | chrchausson@free.fr |   |
| Maman _concierg | +3314504336         | 3 |
| Maman _p        | +3368193921         | 0 |
| MamanTeleSurve  | +3314711262         | 8 |

Remargues :

• La synchronisation n'est pas automatique puisqu'il faut connecter l'iPhone avec le PC

## Les photos

Faire :

- Connecter l'iPhone au PC
- Dans iTunes, sélectionner l'iPhone, à gauche, pour faire apparaître une barre de menu
- Clic sur *Photos*

<sup>&</sup>lt;sup>4</sup> Dans Google mail

- Cocher Synchroniser les photos depuis en choisissant le dossier Cible
- Bouton *Synchroniser*

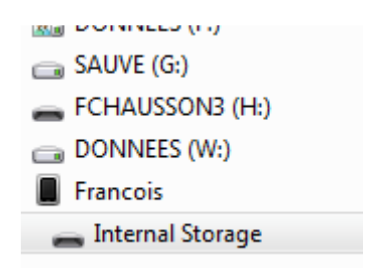

L'iPhone apparaît comme une unité supplémentaire dans Poste de travail Windows.

Remarques :

• La synchronisation n'est pas automatique puisqu'il faut connecter l'iPhone avec le PC

### L'agenda

Synchroniser avec Gmail/Agenda.

Faire :

- Dans l'iPhone, aller dans *Réglages*
- Sélectionner Mail, contacts, calendrier
- Sélectionner Ajouter un compte
- Sélectionner Google Mail
- Saisir :
  - Nom : à choisir
  - Adresse : adresse mail complète chez Gmail
  - Mot de passe : celui du compte Gmail
  - Description : à choisir

| atil. SFR ᅙ                      | 19:21          | 38 % 📰  |  |  |
|----------------------------------|----------------|---------|--|--|
| Annuler                          | CalDAV         | Suivant |  |  |
| Serveur www.google.com           |                |         |  |  |
| Nom d'utilisateur prenom.nom.dem |                |         |  |  |
| Mot de passe •••••••             |                |         |  |  |
| Description Professionnel        |                |         |  |  |
| AZER                             | TYUI           | OP      |  |  |
| QSDF                             | <b>G H J K</b> | LM      |  |  |
|                                  | CVBN           |         |  |  |
| 123                              | espace         | retour  |  |  |

Utiliser un iPhone

<u>Remarques :</u>

- La synchronisation est immédiate et automatique
- La démarche de création change au fil des versions de l'iPhone

## Annexes

## Changement d'opérateur de téléphonie

Au besoin, consulter le document *Changement operateur.doc*.

#### Bibliographie « Utiliser ... »

Ces différents documents constituent l'ensemble documentaire Utiliser ....

La liste complète est disponible sur http://fceduc.free.fr/documentation/documentation.php.

François CHAUSSON

10/10/12 20:10

G:\chantier\Maintenir mon site Web.doc